## LESSON.8

## スライドショーを作成しよう

スライドショーとは選択した一連の画像を順次表示する機能です。

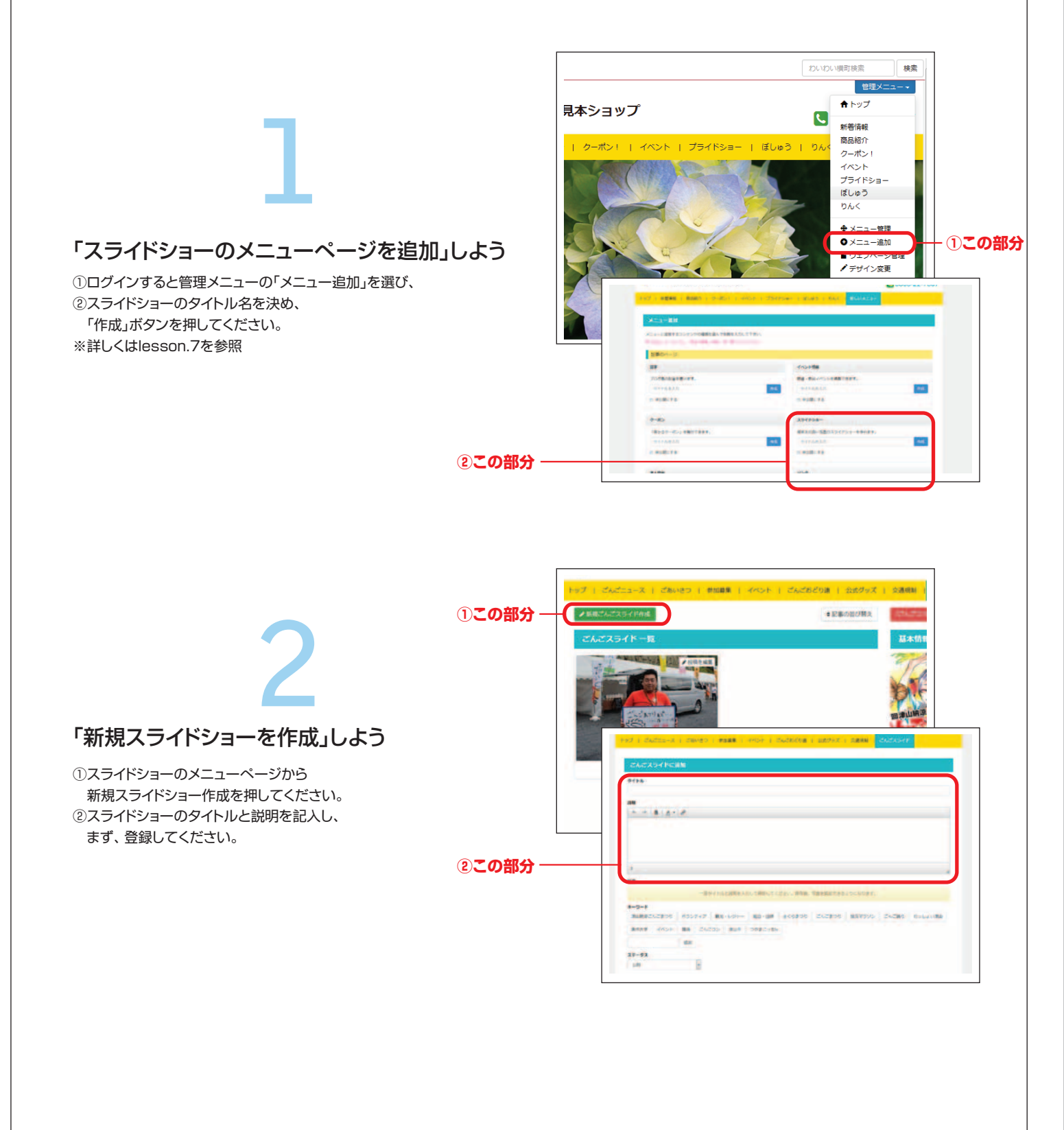

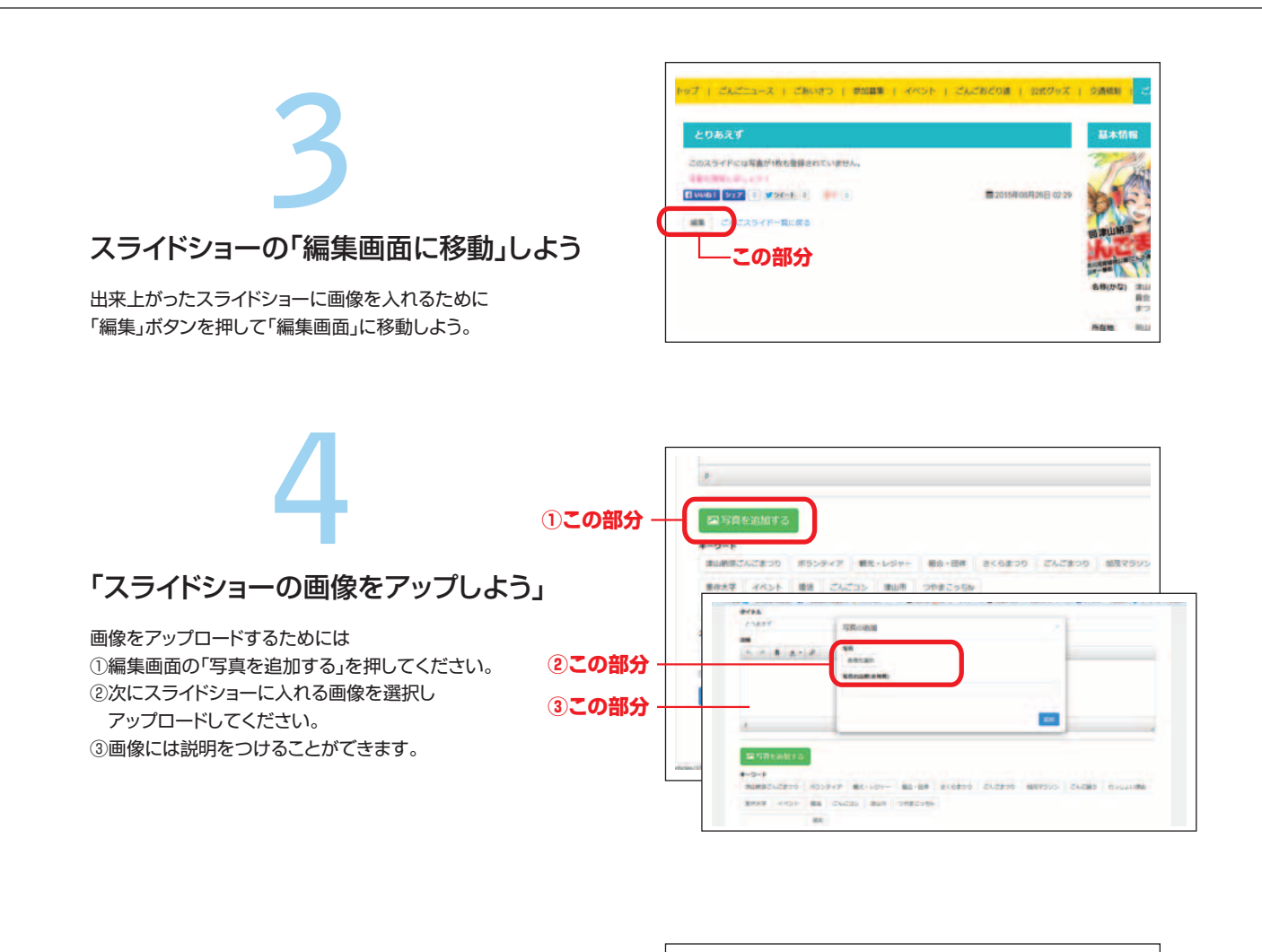

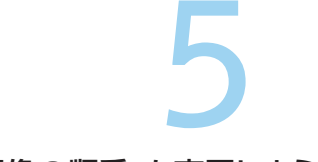

## 「画像の順番」を変更しよう

複数枚画像をアップロードした後に 流れる画像の順番を決定します。 ①順番を変更したい画像を掴み 好きな位置に移動します。 ②順番を決定したら「更新する」を押してください。

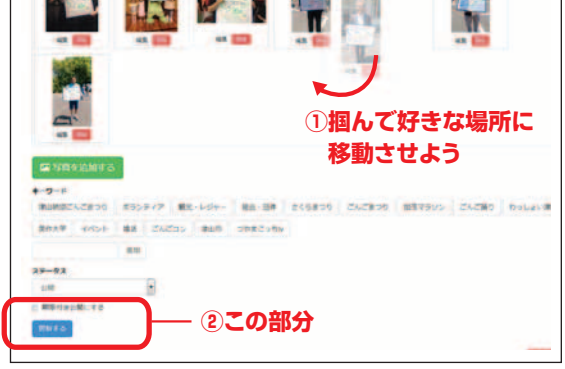

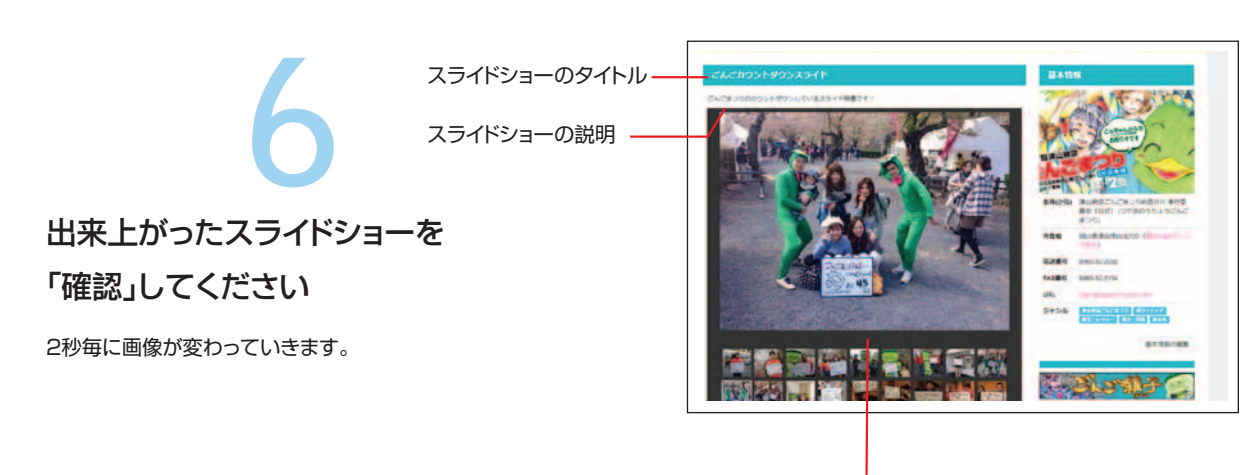

画像の説明テキスト